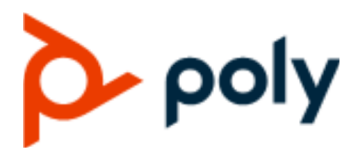

РУКОВОДСТВО ПОЛЬЗОВАТЕЛЯ

#### 3.0.0 | 2019 | HÏ GÍ ÈÌ Î Ï I Ï Ė€€FA

## Режим видео Poly

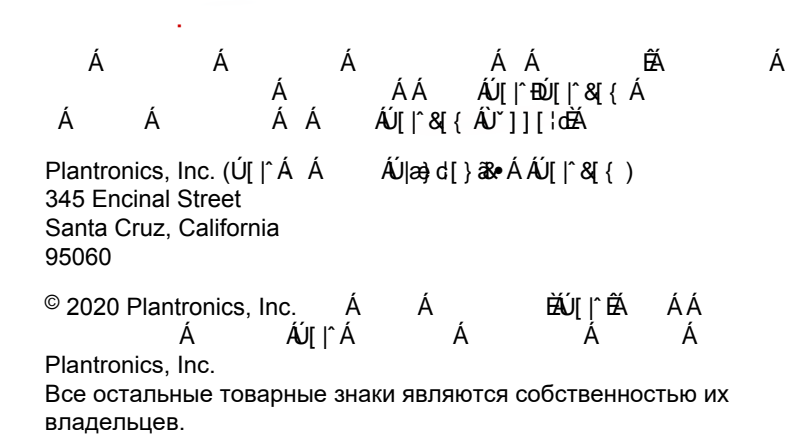

PLANTRONICS + POLYCOM. NOW TOGETHER AS  $\rho oly$ 

## Содержание

| Глава 1. Информация для ознакомления                                                   | 4  |
|----------------------------------------------------------------------------------------|----|
| Аудитория, назначение и требуемые навыки                                               | 4  |
| Полезные ресурсы по теме Poly и Partner                                                | 4  |
| Глава 2. Начало работы                                                                 | 5  |
| Обзор видеосистем Poly                                                                 | 5  |
| Светодиодные индикаторы состояния                                                      | 7  |
| Индикаторы состояния светодиодных индикаторов системы G7500                            | 7  |
| Светодиодные индикаторы состояния систем Studio X50 и Studio X30                       | 7  |
| Устройство систем Poly G7500, Studio X50 и Studio X30                                  | 8  |
| Оборудование Poly G7500                                                                | 9  |
| Оборудование Poly Studio X50                                                           | 9  |
| Аппаратные средства Poly Studio X30                                                    | 10 |
| Подвижная шторка системы Poly Studio X50 и Studio X30                                  | 10 |
| Навигация по системе                                                                   | 11 |
| Экран «Исходный»                                                                       | 11 |
| Экран контента                                                                         | 13 |
| Включение и выключение системы                                                         | 14 |
| Выход из режима ожидания                                                               | 15 |
| Специальные возможности                                                                | 15 |
| Специальные возможности для пользователей с нарушениями слуха и полным его отсутствием | 15 |
| Функции для пользователей с нарушениями зрения и слепых                                | 15 |
| Функции для пользователей с нарушениями опорно-двигательного аппарата                  | 16 |
| Глава 3. Вызов                                                                         | 17 |
| Выполнение вызовов                                                                     | 17 |
| Заказ вызова                                                                           | 17 |
| Ответ на вызов                                                                         | 18 |
| Пропуск вызова                                                                         | 18 |
| Завершение вызова                                                                      | 18 |

Вызов контактов...... 19

| Вызов из каталога избранных контактов                                  | 20 |
|------------------------------------------------------------------------|----|
| Перенос контакта в избранное                                           | 20 |
| Удалить контакт из избранного                                          | 20 |
| Вызов контакта избранного                                              | 20 |
| Присоединение к собраниям из календаря                                 | 20 |
| Карточки собраний                                                      | 21 |
| Как присоединиться к собранию с превышением резервирования             | 22 |
| Присоединение к собранию, защищенному паролем                          | 22 |
| Глава 4. Демонстрация контента                                         | 23 |
| Демонстрация контента с компьютера или устройства                      | 23 |
| Polycom Content App                                                    | 23 |
| Демонстрация контента с устройства с сертификатом AirPlay или Miracast | 24 |
| Демонстрация контента при помощи подключения HDMI                      | 24 |
| Демонстрация контента на «черной» или «белой» доске                    | 24 |
| Добавление «черной» или «белой» доски                                  | 24 |
| Снимок экрана с контентом                                              | 25 |
| Удаление снимка экрана или контента                                    | 25 |
| Завершение сеанса контента                                             | 25 |
| Завершение вызова с контентом «черной» или «белой» доски               | 26 |
| Глава 5. Камеры                                                        | 27 |
| -<br>Настройка собственной камеры                                      | 27 |
| Настройка удаленной камеры                                             | 27 |
| Включение и выключение камеры                                          | 28 |
| Включение и выключение слежения камеры                                 | 28 |
| Использование предустановок камеры                                     | 28 |
| Сохранение предустановки                                               | 29 |
| Выбор предустановок                                                    | 29 |
| Удаление предустановок                                                 | 29 |
| Глава 6. Параметры                                                     | 31 |
| Настройки видео                                                        | 31 |
| Изменение расположения участников                                      |    |
| Настройка аудио                                                        |    |
| Включение микрофонов                                                   |    |
| Включение микрофонов                                                   |    |
| Настройка громкости                                                    | 32 |
|                                                                        |    |

| лава 7. Устранение неполадок33 |
|--------------------------------|
|--------------------------------|

| Тросмотр справки по контенту               | 33 |
|--------------------------------------------|----|
| Тросмотр подсказок справки по черной доске | 33 |

## Информация для ознакомления

- Аудитория, назначение и требуемые навыки
- Полезные ресурсы по теме Poly и Partner

В руководстве содержится обзорная информация, процедуры и справочные материалы, которые можно использовать для выполнения задач с использованием видеосистемы.

Информация данного руководства применима к следующим видеосистемам Poly, за исключением отмеченных:

- Poly G7500 (модель: P011)
- Poly Studio X50 (модель: P017)
- Poly Studio X30 (модель: P018)

## Аудитория, назначение и требуемые навыки

Данное руководство предназначено для начинающих, уверенных и опытных пользователей, желающих узнать о функциях, доступных в системе.

## Полезные ресурсы по теме Poly и Partner

Информация о данном изделии доступна по следующим адресам.

- Сайт поддержки Polycom является отправной точкой для получения информации о продуктах, услугах и решениях, включая лицензирование и регистрацию продукта, самообслуживание, управление учетными записями, юридические уведомления для отдельных продуктов и документы и ПО.
- <u>Библиотека документации Polycom</u> содержит документацию по активным продуктам, услугам и решениям. Документация отображается в интерактивном формате HTML5, что обеспечивает простоту доступа и просмотра контента по установке, настройке или администрированию на любом устройстве с доступом в Интернет.
- Сообщество Polycom предоставляет доступ к самой новой информации по разработке и поддержке. Создайте учетную запись для связи с персоналом поддержки Poly и общения на форумах разработки и поддержки. Вы можете найти самую последнюю информацию об аппаратном и программном обеспечении и решениях партнеров, обмениваться идеями и решать проблемы вместе с вашими коллегами.
- Сеть партнеров Polycom состоит из ведущих предприятий отрасли, интегрировавших платформу Poly RealPresence в имеющуюся инфраструктуру UC своих клиентов, позволяя облегчить очное общение с помощью приложений и устройств, которые вы используете каждый день.
- Службы совместной работы Polycom обеспечивают успех вашего бизнеса и обеспечивают наиболее выгодное вложение средств за счет совместной работы.

## Начало работы

- Обзор видеосистем Poly
- Светодиодные индикаторы состояния
- Устройство систем Poly G7500, Studio X50 и Studio X30
- Навигация по системе
- Включение и выключение системы
- Выход из режима ожидания
- Специальные возможности

Перед использованием системы ознакомьтесь с ее функциями и интерфейсом пользователя.

## Обзор видеосистем Poly

Системы Poly G7500, Studio X50 и Studio X30 в режиме видео Poly поддерживают функции видеоконференцсвязи и демонстрации контента Poly.

#### Функции и возможности системы Poly G7500

Системы G7500 предоставляют следующие функции:

- Периферийные камеры и микрофоны позволяют использовать систему для помещений среднего и большого размера
- Выполнение видеовызова и присоединение к видеовызовам
- Просмотр и объединение запланированных в календаре совещаний
- Управление контактами, списками вызовов и каталогами
- Демонстрация проводного и беспроводного контента
- Совместная работа с использованием электронных «черных» досок
- Технология слежения камеры, которая позволяет автоматически приближать изображение говорящего либо обводить рамкой группу людей в помещении (в зависимости от настройки системы)
- Технология Poly NoiseBlockAI, которая устраняет фоновые и посторонние звуки, когда никто не говорит
- Технология Polycom Acoustic Fence, которая обеспечивает видеоконференцсвязь в большой области путем захвата только голосов в пределах заданной зоны
- HDMI: Один вход и два выхода
- Разъем последовательного порта

#### Функции и возможности системы Poly Studio X50

Системы Studio X50 предоставляют следующие функции:

• Универсальная система для совместной работы для переговорных помещений и помещений малого и среднего размера

- Нет необходимости выделять отдельный компьютер, ноутбук или кодек для программного обеспечения видеоконференцсвязи
- Выполнение видеовызова и присоединение к видеовызовам
- Просмотр и объединение запланированных в календаре совещаний
- Управление контактами, списками вызовов и каталогами
- Демонстрация проводного и беспроводного контента
- Совместная работа с использованием электронных «черных» досок
- Встроенная камера с разрешением 4К и сверхшироким полем обзора в 120 градусов
- Технология слежения камеры, которая позволяет автоматически обводить рамкой группу людей в помещении
- Встроенные высококачественные стереомикрофоны, улавливающие звук в пределах 3,66 м, с системой объемного звука для создания реалистичного эффекта присутствия и четкости звука
- Технология Poly NoiseBlockAI, которая устраняет фоновые и посторонние звуки, когда никто не говорит
- Стереофонические громкоговорители
- HDMI: Один вход и два выхода

#### Функции и возможности системы Poly Studio X30

Системы Studio X30 предоставляют следующие возможности:

- Универсальная система для совместной работы для переговорных помещений и помещений малого и среднего размера
- Нет необходимости выделять отдельный компьютер, ноутбук или кодек для программного обеспечения видеоконференцсвязи
- Выполнение видеовызова и присоединение к видеовызовам
- Просмотр и объединение запланированных в календаре совещаний
- Управление контактами, списками вызовов и каталогами
- Демонстрация проводного и беспроводного контента
- Совместная работа с использованием электронных «черных» досок
- Встроенная камера с разрешением 4К и сверхшироким полем обзора в 120 градусов
- Технология слежения камеры, которая позволяет автоматически обводить рамкой группу людей в помещении
- Встроенные высококачественные стереомикрофоны, улавливающие звук в пределах 3,66 м, с системой объемного звука для создания реалистичного эффекта присутствия и четкости звука
- Технология Poly NoiseBlockAI, которая устраняет фоновые и посторонние звуки, когда никто не говорит
- Монофонический громкоговоритель
- HDMI: Один вход и выход

## Светодиодные индикаторы состояния

На следующих рисунках показаны индикаторные светодиоды систем. В таблицах перечислены все светодиодные индикаторы и их возможные состояния.

#### Индикаторы состояния светодиодных индикаторов системы G7500

Светодиод в правом углу передней панели кодека предоставляет информацию о состоянии системы.

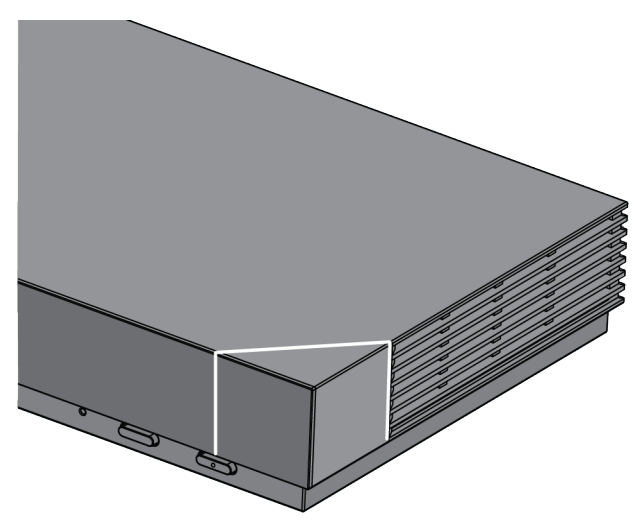

#### Светодиодные индикаторы состояния системы G7500

| Индикатор         | Состояние                            |
|-------------------|--------------------------------------|
| Мигает белым      | Включение                            |
| Светится белым    | Нормально работает                   |
| Мигающий янтарный | Идет обновление                      |
| Светится янтарным | Спящий режим                         |
| Мигающий красный  | Ошибка, нормальная работа невозможна |

## Светодиодные индикаторы состояния систем Studio X50 и Studio X30

Над камерой установлена линейка светодиодных индикаторов состояния системы.

| Индикатор                            | Размещение                                                                                                   | Состояние                                                                                                    |
|--------------------------------------|----------------------------------------------------------------------------------------------------|----------------------------------------------------------------------------------------------------|
| Бегущий белый                        | Постоянное чередование                                                                                       | Инициализация загрузки                                                                                                    |
| Мигающий синий                       | Двенадцать посередине                                                                                        | Обнаружение Bluetooth                                                                                                    |
| Светится синим в течение 3 секунд    | Все                                                                                                    | Регистрация Bluetooth                                                                                                    |
| Мигающий зеленый                     | Bce                                                                                                    | Входящий вызов                                                                                                    |
| Непрерывный зеленый                  | Два посередине                                                                                               | Исходящий вызов                                                                                                    |
| Светится зеленым или белым           | От четырех до восьми (если<br>посередине), обозначают<br>отслеживаемого говорящего или<br>направление камеры | <ul> <li>Работа</li> <li>Индикаторы светятся зеленым<br/>для поддерживаемых<br/>приложений в следующих<br/>случаях:</li> <li>Отслеживание людей в<br/>режимах кадрирования группы<br/>и слежения за говорящим.</li> <li>Обозначение направления<br/>камеры, настраиваемое в<br/>режиме поворота, наклона и<br/>масштабирования (РТZ).</li> </ul> |
| Мигающий красный                     | Двенадцать посередине                                                                                        | Вызов на удержании                                                                                                    |
| Мигающий зеленый                     | Двенадцать посередине                                                                                        | Вызов на удержании (у<br>удаленной стороны)                                                                                                    |
| Светится белым в течение 3<br>секунд | Двенадцать посередине                                                                                        | Сохранение предустановки                                                                                                    |
| Светится красным                     | Bce                                                                                                    | Отключен звук микрофона                                                                                                    |
| Мигающий янтарный                    | Все                                                                                                    | Выполняется обновление<br>встроенного программного<br>обеспечения                                                                                                    |
| Мигающий красный                     | Все                                                                                                    | Ошибка, нормальная работа<br>невозможна                                                                                                    |

Основные светодиодные индикаторы и состояние систем Studio X50 и Studio X30

# Устройство систем Poly G7500, Studio X50 и Studio X30

На следующих рисунках и таблицах приведена информация об устройстве оборудования системы.

## Оборудование Poly G7500

На следующем рисунке изображено устройство системы Poly G7500. В таблице далее перечислены все компоненты, указанные на этом рисунке.

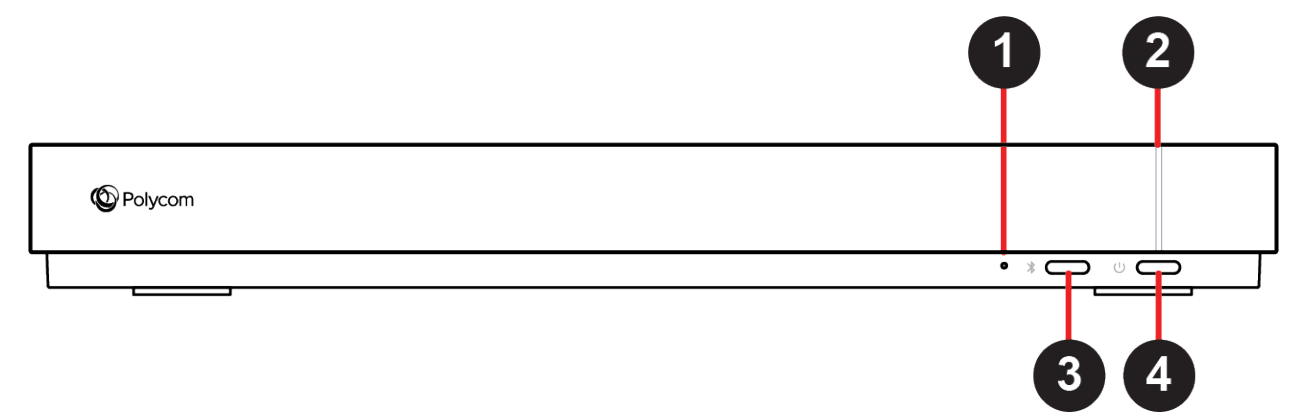

#### Описание устройства системы Poly G7500

| Номер | Компонент                    | Описание компонента                                              |
|-------|------------------------------|------------------------------------------------------------------|
| 1     | Кнопка сброса                | Сброс программного обеспечения Poly G7500 до<br>заводской версии |
| 2     | Светодиодный индикатор       | Показывает состояние системы                                     |
| 3     | Кнопка регистрации пульта ДУ | Включает режим регистрации пульта ДУ при помощи Bluetooth        |
| 4     | Кнопка перезапуска           | Перезапуск системы                                               |

## Оборудование Poly Studio X50

На следующем рисунке изображено устройство системы Poly Studio X50. В таблице далее перечислены все компоненты, указанные на этом рисунке.

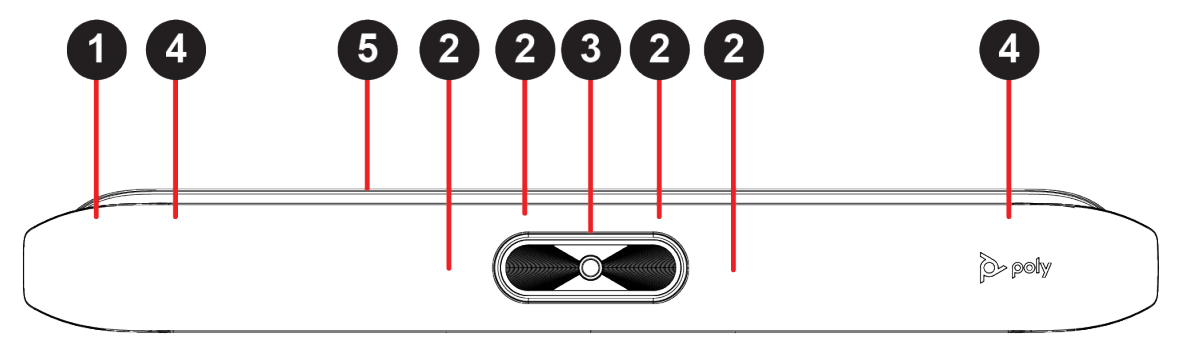

#### Описание устройства системы Poly Studio X50

| Номер | Компонент               | Описание компонента                                                |
|-------|-------------------------|--------------------------------------------------------------------|
| 1     | Экран                   | Защитный экран, прикрывающий переднюю часть<br>системы             |
| 2     | Линейка микрофонов      | Линейка микрофонов для захвата аудио                               |
| 3     | Камера                  | Камера с подвижной шторкой для механического<br>закрытия объектива |
| 4     | Динамики                | Стереофонический аудиовыход                                        |
| 5     | Светодиодные индикаторы | Обозначение состояния системы и данных отслеживаемого говорящего   |

### Аппаратные средства Poly Studio X30

На следующем рисунке изображено устройство системы Poly Studio X30. В таблице далее перечислены все компоненты, указанные на этом рисунке.

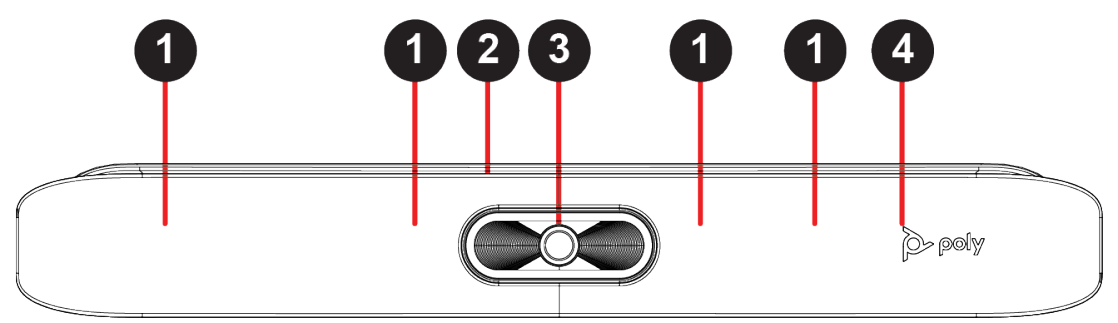

Описание устройства системы Poly Studio X30

| Номер | Компонент               | Описание компонента                                              |
|-------|-------------------------|------------------------------------------------------------------|
| 1     | Линейка микрофонов      | Линейка микрофонов для захвата аудио                             |
| 2     | Светодиодные индикаторы | Обозначение состояния системы и данных отслеживаемого говорящего |
| 3     | Камера                  | Камера с подвижной шторкой для механического закрытия объектива  |
| 4     | Динамик                 | Монофонический аудиовыход                                        |

### Подвижная шторка системы Poly Studio X50 и Studio X30

В системах Poly Studio X50 и Studio X30 предусмотрена подвижная шторка для закрытия объектива камеры и защиты конфиденциальности.

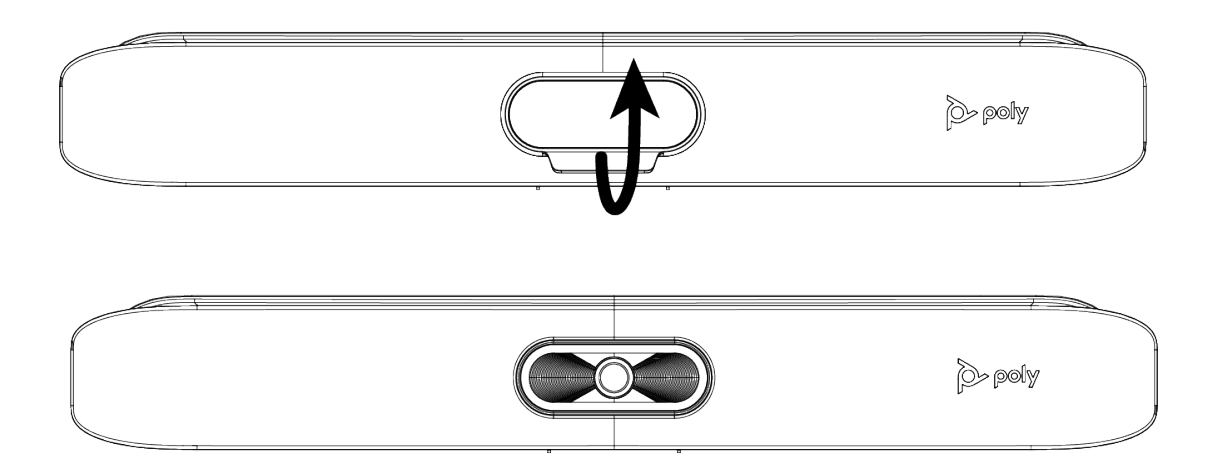

## Навигация по системе

В системе предусмотрены значки и пользовательские экраны, упрощающие навигацию и предоставляющие важную информацию о системе.

### Экран «Исходный»

Исходный экран — первый экран на системном мониторе. Отсюда вы можете получить быстрый доступ ко множеству функций системы.

**При-** Некоторые элементы вашего экрана могут отличаться в зависимости от конфигурации мечасистемы. ние:

#### Экран «Исходный»

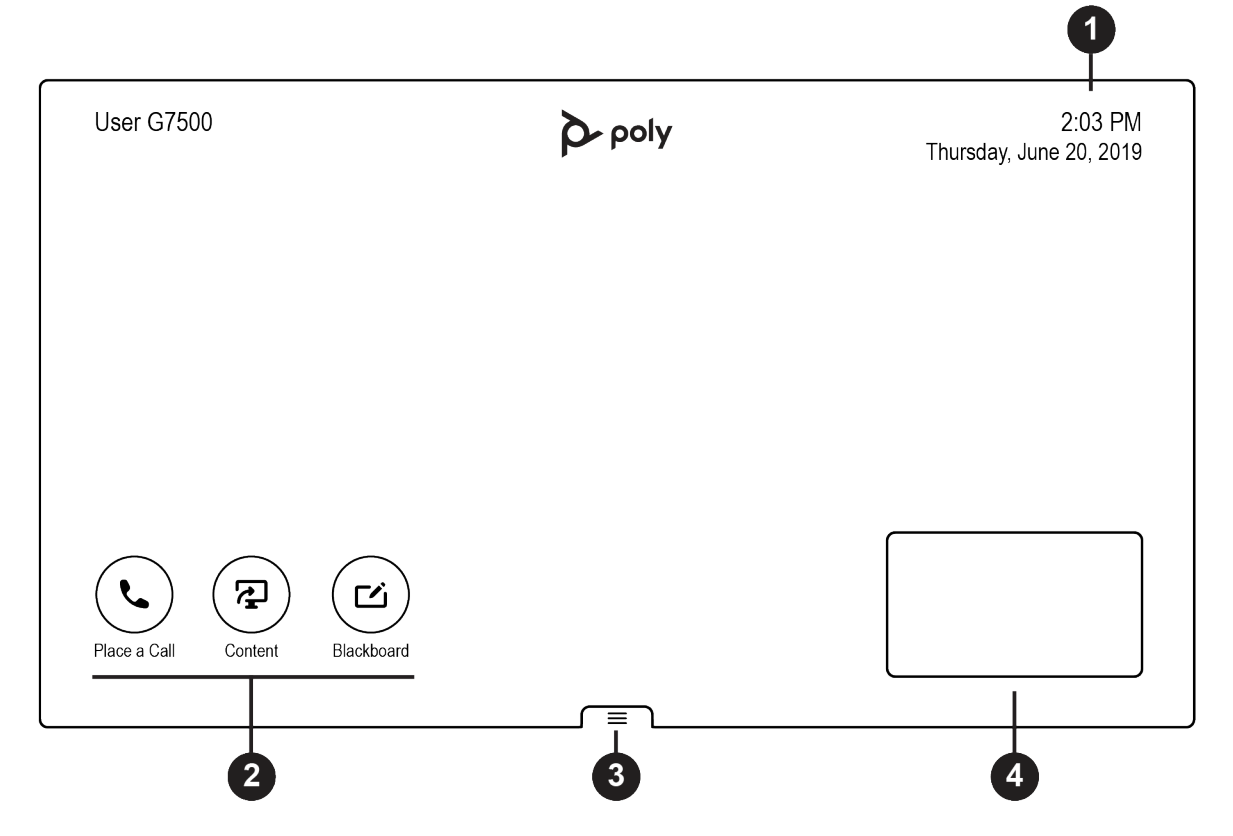

| Ссыл. номер | Описание                                                                               |
|-------------|----------------------------------------------------------------------------------------|
| 1           | Панель сведений о системе показывает такие сведения, как дата, время и имя системы.    |
| 2           | Кнопки задач для заказа вызовов, демонстрации контента или создания<br>«черной» доски. |
| 3           | Меню для доступа к другим функциям.                                                    |
| 4           | Просмотр собственной камеры.                                                           |

#### Элементы экрана «Исходный»

Некоторые из следующих интерактивных и доступных только для чтения элементов могут не отображаться в некоторых конфигурациях системы.

| Элемент | Описание                                                                                           |
|---------|----------------------------------------------------------------------------------------------------|
| Имя     | Описательное имя, задаваемое системным администратором.<br>Используется для подключения к системе. |

| Элемент                              | Описание                                                                                                    |
|--------------------------------------|----------------------------------------------------------------------------------------------------|
| Код безопасности                     | Отображается после попытки подключения для демонстрации контента.<br>Используйте четырехзначный код для настройки беспроводных<br>соединений через приложение Polycom Content или устройство с<br>сертификатом AirPlay или Miracast.                                                                |
| IP-адрес                             | IP-адрес: SIP, H.323 или дополнительная сеть, настроенная для вашей системы.                                                                                                    |
| Текущее время                        | Местный часовой пояс.                                                                                                    |
| Текущая дата                         | Дата для местного часового пояса.                                                                                                    |
| Предупреждение 🛕                     | Уведомление о том, что система обнаружила одну или несколько проблем, которые могут помешать ей функционировать в полной мере.                                                                                                    |
| Календарь или карточки<br>избранного | Просмотр календаря или избранного.                                                                                                    |
| Заказ вызова 🍋                       | Открывает экран вызова, на котором можно набрать номер или выбрать<br>карточку для набора номеров, доступа к избранному или просмотра<br>календаря.                                                                                                    |
| Контент 🦕                            | Когда контент доступен, система отображает список доступного<br>контента. В противном случае эта функция открывает окно справки, в<br>котором описывается, как настроить демонстрацию контента с<br>помощью HDMI, приложения Polycom Content или устройства с<br>сертификатом AirPlay или Miracast. |
| «Черная» доска                       | Создает новую «черную» доску, на которой можно демонстрировать<br>заметки или чертежи.                                                                                                    |
| Меню =                               | Открывает новые пункты меню для вызова, демонстрации контента, управления камерой и доступа к дополнительным функциям.                                                                                                    |

## Экран контента

В ходе собраний на экране контента можно демонстрировать и комментировать контент.

#### Экран контента

![](_page_14_Figure_2.jpeg)

| номер | Описание                                                                         |
|-------|----------------------------------------------------------------------------------|
| 1     | Вид камер участников вызова.                                                     |
| 2     | Панель сведений о системе: показывает такие сведения, как имя системы и время.   |
| 3     | Панель контента: содержит инструменты для создания заметок и работы с контентом. |
| 4     | Функции управления контентом.                                                    |

## Включение и выключение системы

Система включается при подключении к источнику питания. В системе нет кнопки питания, поэтому для ее выключения необходимо отсоединить кабель питания.

**При-** Не отключайте питание системы во время работ по обслуживанию (например, во время меча- обновления программного обеспечения). ние:

## Выход из режима ожидания

По истечении определенного периода отсутствия активности система переходит в спящий режим (если он настроен администратором). Вывести систему из режима ожидания можно при помощи сенсорного монитора, Poly TC8 или пульта дистанционного управления Poly Bluetooth.

#### Процедура

- » Выполните одно из следующих действий:
  - При использовании сенсорного монитора коснитесь основного экрана.
  - При использовании ТС8 коснитесь экрана.
  - Нажмите любую кнопку на пульте ДУ.

## Специальные возможности

Продукты Polycom содержат ряд специальных возможностей для пользователей с нарушениями органов слуха, зрения и опорно-двигательного аппарата или когнитивными нарушениями.

## Специальные возможности для пользователей с нарушениями слуха и полным его отсутствием

В системе предусмотрены функции для пользователей с нарушениями слуха.

При необходимости включить следующие функции, обратитесь к администратору.

#### Функции для пользователей с нарушениями слуха

| Функция доступа                | Описание                                                                                                    |
|--------------------------------|----------------------------------------------------------------------------------------------------|
| Визуальные уведомления         | Индикаторы состояния и значки позволяют определить состояние<br>вызова: входящий, исходящий, активный или на удержании.<br>Индикаторы также оповещают пользователя о состоянии устройства<br>и включении его функций. |
| Включается индикатор состояния | Система и ее микрофоны используют светодиодные индикаторы для индикации некоторых состояний, в том числе, если микрофоны отключены.                                                                                   |
| Регулировка громкости вызова   | В ходе текущего активного вызова можно увеличить или уменьшить громкость устройства.                                                                                                    |

#### Функции для пользователей с нарушениями зрения и слепых

В системе предусмотрены функции для пользователей с нарушениями зрения.

При необходимости включить следующие функции, обратитесь к администратору.

Функции для пользователей с нарушениями зрения и слепых

| Функция доступа                         | Описание                                                                                                    |
|-----------------------------------------|----------------------------------------------------------------------------------------------------|
| Автоответ                               | Телефон можно настроить на автоответ при поступлении вызова.                                                           |
| Отключить звук вызовов с<br>автоответом | В системе можно настроить отключение звука автоответа при поступлении вызова.                                          |
| Мелодии звонка                          | Звуковой сигнал воспроизводится для входящих вызовов.                                                                  |
| Присоединиться и оставить<br>мелодии    | Система воспроизводит мелодию, когда кто-то присоединяется или покидает конференцию.                                   |
| Рельефные кнопки                        | Пульт дистанционного управления имеет рельефные кнопки для выполнения обычных задач в системе, таких как набор номера. |

## Функции для пользователей с нарушениями опорнодвигательного аппарата

В системе предусмотрены функции для пользователей с нарушениями опорно-двигательного аппарата.

При необходимости включить следующие функции, обратитесь к администратору.

| Функция доступа                        | Описание                                                                                                    |
|----------------------------------------|----------------------------------------------------------------------------------------------------|
| Пульт ДУ                               | Пульт ДУ Bluetooth позволяет управлять системой и выполнять такие<br>задачи, как заказ вызовов, запуск сеанса общего доступа и<br>настройка некоторых параметров.                                          |
| Poly TC8                               | TC8 позволяет управлять системой и выполнять различные задачи, такие как выполнение вызовов.                                                                                                    |
| Автоответ                              | Телефон можно настроить на автоответ при поступлении вызова.                                                                                                    |
| Вызов с личного устройства             | Под учетными данными администратора вы можете получить<br>беспроводной доступ к веб-интерфейсу системы с вашего<br>собственного устройства, чтобы совершать звонки и управлять<br>контактами и избранными. |
| Поддержка сенсорного ввода на мониторе | Подключив к системе монитор с функцией поддержки сенсорного<br>ввода, можновыбирать элементы, прокручивать страницы и<br>нажимать на значки для выполнения действий и активации функций.                   |

#### Функции для пользователей с нарушениями опорно-двигательного аппарата

- Выполнение вызовов
- Вызов контактов
- Вызов из каталога избранных контактов
- Присоединение к собраниям из календаря

В системе есть несколько способов выполнения вызовов. Заказ вызова реализуется путем ввода имени или номера необходимого контакта, выбора контакта в каталоге, из списка избранного или списка последних вызовов, либо присоединения к запланированному собранию.

Вызовы можно выполнять с помощью следующих методов:

- Вызов при помощи клавиатуры
- Вызов абонента
- Вызов часто используемого номера
- Звонок контакту в списке последних вызовов
- Вызов элемента избранного
- Присоединение к собранию из календаря

## Выполнение вызовов

Вы можете выполнять аудио- и видеовызовы и конференц-вызовы с помощью экранной клавиатуры.

При совершении звонков используйте следующие форматы набора номера:

- Aдрес IPv4: 192.0.2.0
- Имя узла: room.company.com
- SIP-adpec: user@domain.com
- Добавочный номер H.323 или SIP: 2555
- Номер телефона: 9782992285

#### Заказ вызова

Можно выполнить аудио- или видеовызов контакта.

#### Процедура

- 1. Перейдите в раздел Заказ вызова.
- 2. В окне Панель набора 🔛 передвиньте ползунок на значение Аудио 📞 или Видео 🛋.
- 3. Введите номер на клавиатуре или нажмите Клавиатура 🔤 для ввода букв.
- 4. Нажмите Вызов.

#### Ответ на вызов

Способ обработки входящих вызовов системой зависит от настройки системы администратором. Система отвечает на вызов автоматически либо предлагает ответить на вызов вручную.

#### Процедура

» При получении уведомления о входящем вызове выберите Ответ.

#### Пропуск вызова

Если система отвечает на входящие вызовы автоматически, можно выбрать игнорирование вызовов вместо ответа.

#### Процедура

» При получении уведомления о входящем вызове выберите Игнорировать.

#### Завершение вызова

Если вызов окончен, завершите его. Если у вас есть контент, такой как «черные», «белые» доски или снимки экранов, система спросит, хотите ли вы сохранить их.

#### Процедура

- » В ходе вызова выполните одно из следующих действий:
  - На пульте ДУ нажмите Завершить.
  - На экране выберите **Меню** = > **Завершить**.

### Заказ конференции

Чтобы начать конференц-вызов, выполните первый вызов обычным способом, а затем добавьте дополнительные контакты.

**При-** Чтобы убедиться, что система настроена для выполнения конференц-вызовов, обратитесь **меча-** к администратору.

ние:

#### Процедура

- 1. Перейдите в раздел Заказ вызова.
- 2. Выполните одно из следующих действий:
  - Введите номер на клавиатуре или нажмите Клавиатура 🔤 для ввода букв.
  - Выберите контакт.
  - Выберите избранное.
  - Выберите контакт в списке последних.
- 3. Нажмите Вызов.
- 4. После подключения вызова закажите другой вызов.

При этом система подключает всех абонентов к одному вызову.

## Вызов контактов

Вы можете использовать списки контактов, последние контакты и часто используемые контакты в вашей системе, и звонить на указанные номера.

Если контакты настроены администратором, они отображаются на экране **Заказ вызова**. В карточках контактов может отображаться следующая информация:

- Имя контакта
- Контактный номер
- Адрес электронной почты
- IP-адрес контакта

#### Звонок контакту

Чтобы быстро набрать контакт, можно воспользоваться функцией поиска и выбрать карту контакта из результатов. Карты контактов отображаются для частых контактов, контактов каталога и избранных.

#### Процедура

- 1. Перейдите в раздел Заказ вызова > Контакты.
- **2.** В поле поиска с помощью экранной клавиатуры введите буквы или цифры и нажмите **Поиск**.
- 3. Выберите карту контакта для просмотра сведений о нем.
- 4. Нажмите Вызов.

#### Вызов частого контакта

При выполнении вызовов система запоминает часто используемые контакты и отображает их в списке.

#### Процедура

- 1. Перейдите в раздел Заказ вызова.
- 2. Выберите карту контакта из списка Частые.

При этом выполняется автоматический набор вызова.

#### Звонок контакту в списке последних вызовов

Вы можете быстро вызвать последние контакты из списка (контакты указываются в порядке от самых последних).

#### Процедура

- 1. Перейдите в раздел Заказ вызова > Последние.
- **2.** Прокрутите список последних контактов, отсортированных по дате, и выберите один из них. При этом выполняется автоматический набор вызова.

## Вызов из каталога избранных контактов

Чтобы быстро получить доступ к короткому списку абонентов, которых вы чаще всего вызываете, создайте каталог «Избранное».

Избранное отображается на экранах **Избранное**, **Контакты** или **Исходный**, в зависимости от конфигурации системы. Система добавляет символ звезды рядом с именем контакта. Это простой способ идентификации и вызова избранных абонентов.

#### Перенос контакта в избранное

Создайте избранное для отображения контактов, которые вы вызываете чаще всего.

#### Процедура

- 1. Перейдите в раздел Заказ вызова > Контакты.
- **2.** Выберите карту контакта, затем выберите **Избранное**. Контакт помечается звездочкой и отображается в списках **Контакты** и **Избранное**.

#### Удалить контакт из избранного

Контакты из списка Избранное можно удалять.

#### Процедура

- 1. Перейдите в раздел Заказ вызова > Избранное.
- **2.** Выберите карту элемента избранного, а затем нажмите **Удалить из избранного**. Контакт удален из списка **Избранное**.

#### Вызов контакта избранного

Чтобы быстро вызвать контакт, выберите карту в избранном.

#### Процедура

- 1. Выберите карту избранного в меню Избранное, Контакты или на экране Исходный.
- 2. Нажмите Вызов.

## Присоединение к собраниям из календаря

На экране **Исходный** можно присоединяться к собраниям непосредственно при помощи календаря с помощью карт собрания на экране (если настроено).

**При-** Если календарь не настроен в вашей системе, система не отображает карты собрания. **меча-** Чтобы присоединиться к собранию, необходимо выполнить набор вручную. **ние:** 

### Карточки собраний

Если эта функция настроена, карточки собраний отображаются на экране **Исходный**. Для просмотра сведений о собрании можно использовать карточки собрания.

На карточках собраний отображается следующая информация о планировании:

- Собрания, запланированные в течение всего дня, отображаются в качестве первой карточки собрания.
- Для собраний, запланированных до конца дня, отображается сообщение Свободен до [время/день], за которым следуют карточки будущих собраний в порядке времени и даты, на которые они запланированы.
- Для собраний, запланированных до конца недели, отображается сообщение Свободен до [время/день] до дня следующего запланированного собрания.
- Если нет запланированных собраний на текущую неделю, отображается сообщение Нет собраний.

#### Просмотр карт собрания

На экране **Исходный** можно просмотреть карты собраний, в которых отображаются сведения о событиях календаря. На картах собраний отображаются время, темы и организаторы собраний.

**При-** Частные собрания снабжаются метками **Частное собрание**. За исключением времени, **меча-** подробности собрания скрыты. **ние:** 

#### Процедура

- » Выполните одно из следующих действий:
  - Для просмотра информации о собрании выберите карту собрания и нажмите Сведения.
  - Для просмотра предстоящих запланированных собраний выберите карту и прокрутите ее вправо.

#### Присоединение к собранию из карты собрания

На экране Исходный можно выбрать карту собрания для присоединения к собранию.

Система поддерживает автоматический набор номера, если организатор собрания добавил сведения о вызове в событие календаря, а администратор настроил календарь.

#### Процедура

- » Выполните одно из следующих действий:
  - На текущей карте собрания выберите Присоединиться.
  - Если карта собрания не содержит сведений о вызове, выберите пункт **Еще...** на карте для отображения панели набора номера. Для присоединения к собранию наберите номер вручную.

#### Как присоединиться к собранию с превышением резервирования

Если одновременно запланировано два или более собраний, они отображаются как **Превышение резервирования**. Вы можете присоединиться к одному из собраний, используя его индивидуальную карту собрания.

#### Процедура

- **1.** Выберите карту собрания с превышением резервирования и выберите **Сведения**. При этом на экране отобразятся индивидуальные карты собраний.
- 2. Выберите одну из карт собрания и нажмите Присоединиться для подключения к собранию.

#### Присоединение к собранию, защищенному паролем

Для участия в некоторых собраниях может потребоваться пароль.

Убедитесь, что у вас есть пароль для участия в защищенных паролем собраниях, прежде чем присоединиться. Если у вас нет пароля собрания и появляется запрос на ввод пароля, обратитесь к организатору собрания для получения пароля.

**При-** Карты собрания не указывают, защищено ли собрание паролем. мечание:

## Процедура

- 1. Выполните одно из следующих действий:
  - Вручную наберите номер собрания.
  - Присоединитесь к собранию из карты собрания.
- 2. Введите пароль собрания и выберите Присоединиться.

При вводе неправильного пароля снова отобразится запрос пароля.

## Демонстрация контента

- Демонстрация контента с компьютера или устройства
- Демонстрация контента на «черной» или «белой» доске
- Завершение сеанса контента
- Завершение вызова с контентом «черной» или «белой» доски

Для улучшения совместной работы можно обмениваться с другими участниками документами, графикой, видео, а также использовать «черные» или «белые» доски.

С помощью компьютера или сертифицированного устройства можно демонстрировать контент всем участникам вызова или собрания.

## Демонстрация контента с компьютера или устройства

Вы можете демонстрировать контент с компьютера или использовать приложения для потоковой передачи контента с других устройств.

Для демонстрации контента можно использовать следующие методы и устройства:

- Приложение Polycom Content App с беспроводным подключением к системе
- Отражение экрана с помощью устройства с сертификатом AirPlay или Miracast
- Компьютер или устройство, напрямую подключенное к системе кабелем HDMI

Система одновременно поддерживает до четырех источников контента вне вызова и до трех — в состоянии вызова (в число источников может входить контент, полученный от устройства в помещении или от удаленного участника).

Например, если система находится в состоянии вызова с тремя источниками контента и выполняется демонстрация рабочего стола с помощью приложения Content App, самый старый из беспроводных или удаленных источников контента заменяется на ваш контент. При этом контент HDMI замене не подлежит.

**Внима-** Прежде чем делиться контентом, примите меры предосторожности для защиты конфиденциальности. Например, отключите функцию блокировки экрана устройства перед демонстрацией вашего экрана участникам собрания.

## **Polycom Content App**

Приложение Polycom Content App позволяет демонстрировать контент с компьютера, подключенного к системе по IP-сети.

Сведения об использовании этого приложения см. в разделе <u>руководства пользователя</u> приложения Polycom Content App.

### Демонстрация контента с устройства с сертификатом AirPlay или Miracast

Вы можете делиться контентом с вашего устройства с сертификатом Airplay или Miracast, и отображать его в системе.

#### Процедура

- 1. Перейдите в AirPlay или Miracast на вашем устройстве.
- 2. В списке доступных устройств выберите имя системы.
- 3. Начните демонстрацию с устройства с сертификатом AirPlay или Miracast.

Информацию о демонстрации информации для вашего устройства см. в документации по продукту.

4. При запросе введите код защиты, отображаемый на экране Исходный.

#### Демонстрация контента при помощи подключения HDMI

Демонстрация контента с устройства при помощи подключения HDMI. Этот метод не требует подключения с помощью беспроводной связи.

#### Процедура

» Подключите устройство ко входу HDMI видеосистемы.

Демонстрация контента HDMI производится до отключения устройства. При перезапуске видеосистемы при подключенном устройстве контент HDMI будет отображаться после перезапуска.

# Демонстрация контента на «черной» или «белой» доске

«Черные» и «белые» доски можно использовать для обмена идеями и совместной работы.

При- Кнопка Черная доска отображается, только если к системе подключена мышь или меча- сенсорный экран. ние:

#### Добавление «черной» или «белой» доски

Создать «черную» или «белую» доску можно в любое время.

**При-** Если активная доска не имеет заметок, нельзя добавить новую доску. мечание:

Можно создать ограниченное количество «черных» и «белых» досок. После использования полного количества выводится соответствующее уведомление.

#### Процедура

- 1. Выполните одно из следующих действий:
  - Вне вызова: На экране «Исходный» выберите Черная доскаса.
  - В состоянии вызова: Выберите Меню = > Контент > Черная доска 🝙.
- 2. Чтобы добавить еще одну доску, выполните одно из следующих действий:
  - Чтобы добавить доску: В панели инструментов выберите Черная доска 2.
  - Чтобы добавить «белую» доску: В панели инструментов длительным нажатием выберите Черная доска 🕜 и Белая доска 🗁.

**При-** Тип доски по умолчанию — это тот тип, который вы выбрали в последний раз. меча-

ние:

#### Снимок экрана с контентом

Можно сделать снимок текущего контента. Затем вы можете поместить на снимок заметку или загрузить его с помощью приложения Polycom Content.

Можно сделать ограниченное количество снимков. После использования полного количества сделанных снимков выводится соответствующее уведомление.

#### Процедура

» На экране с доской или контентом выберите Снимоко.

Система захватывает контент и отображает его как Снимок-1. Дополнительным снимкам система назначает последовательные номера.

#### Удаление снимка экрана или контента

Вы можете удалять снимки или контент, которые вам больше не нужны.

#### Процедура

- 1. Выберите снимок или контент в панели контента.
- 2. Нажмите красный Х.
- 3. Нажмите Удалить.

## Завершение сеанса контента

При завершении сеанса демонстрации контента прекращается показ всего контента, демонстрируемого на локальной системе, и этот контент удаляется.

#### Процедура

- 1. В сеансе демонстрации контента выберите **Меню ≡** > **Завершить сеанс**.
  - Сообщение отображает предупреждение и таймер обратного отсчета.
- 2. Выберите Завершить сеанс.

**При-** Чтобы сохранить контент, выберите **Продолжить сеанс**. **меча- ние:** 

## Завершение вызова с контентом «черной» или «белой» доски

Если в вызове открыта «черная» или «белая» доска (с изображениями, пометками, снимками, или даже пустая доска), можно продолжить этот сеанс демонстрации контента после завершения вызова. (К пометкам не относится выделение областей контента.)

#### Процедура

1. Во время вызова с контентом «черной» или «белой» доски нажмите Меню ≡ > Завершить .

При этом вызов завершается и система запрашивает, хотите ли вы сохранить контент.

- 2. Выполните одно из следующих действий:
  - Выберите Да, сохранить контент.
  - Выберите Нет, завершить сеанс.

Если вы хотите сохранить контент, сеанс демонстрации контента продолжается.

3. Когда вы будете готовы остановить демонстрацию контента, выберите Меню ≡ > Завершить сеанс > Завершить сеанс.

## Камеры

- Настройка собственной камеры
- Настройка удаленной камеры
- Включение и выключение камеры
- Включение и выключение слежения камеры
- Использование предустановок камеры

Управление камерой возможно как при вызове, так и вне его.

Способы управления камерами в зависимости от типа:

- Настройка собственной камеры
- Настройка удаленной камеры
- Позволяет включать и выключать камеру
- Включение и выключение слежения камеры
- Выбор, сохранение и удаление предустановок

## Настройка собственной камеры

Для улучшения обзора участников собрания отрегулируйте параметры камеры в помещении.

Если слежение камеры включено, функции управления камерой недоступны. Отключите слежение, чтобы получить к доступ к функциям управления камерой.

В системах Studio X50 и Studio X30 нельзя поворачивать или наклонять камеру при наименьшем увеличении изображения.

#### Процедура

- 1. Выберите Меню > Камера
- 2. Выберите Управление .
- **3.** Нажимайте + для увеличения или для уменьшения масштаба изображения. Нажмите стрелки для наклона вверх и вниз или для перемещения слева направо.
- 4. Чтобы выйти из окна управления, нажмите Назад -

## Настройка удаленной камеры

Чтобы улучшить обзор для других участников собрания во время вызова, можно настроить камеру удаленного узла.

Если слежение камеры включено, функции управления камерой недоступны. Отключите слежение, чтобы получить к доступ к функциям управления камерой.

**При-** Для помощи в настройке этой функции обратитесь к администратору. **меча-ние:** 

#### Процедура

- 1. Выберите Меню > Камера .
- 2. Выберите Управление .
- 3. Нажмите Переключение в для выбора удаленной камеры.
- **4.** Нажимайте **+** для увеличения или **-** для уменьшения масштаба изображения. Нажмите стрелки для наклона вверх и вниз или для перемещения слева направо.
- 5. Чтобы выйти из окна управления, нажмите Назад -.

### Включение и выключение камеры

Вы можете включить камеру, чтобы показать собственное видео, или выключить камеру, чтобы скрыть собственное видео.

#### Процедура

- Выберите Меню > Камера∎₄.
- 2. Выберите Камера Вкл. или Камера Выкл. «.

## Включение и выключение слежения камеры

При включенном слежении камеры камера автоматически обводит рамкой группу людей в помещении либо текущего говорящего (в зависимости от модели камеры и настройки системы).

**При-** Если отключить локальный микрофон, система отключит отслеживание говорящего. мечание:

#### Процедура

- 1. Выберите Меню > Камера ...
- 2. Выберите Включить слежение он или Выключить слежение он.

## Использование предустановок камеры

Если камера поддерживает функции поворота, наклона и масштабирования, можно создать до 10 предустановленных положений камеры. Предустановки камеры — это сохраненные положения камеры, которые позволяют быстро направлять камеру в заранее определенные места в помещении.

Предустановки собственной камеры доступны как в ходе вызова, так и вне его. Предустановки положения удаленной камеры доступны только в ходе вызова. При включении их можно использовать для управления положениями удаленной камеры.

**При-** Если слежение камеры включено, функции управления камерой и предустановки меча- недоступны. Чтобы получить к доступ к этим функциям, отключите слежение камеры. ние:

#### Сохранение предустановки

Сохраните текущее положение камеры как предустановку для дальнейшего использования.

Используйте сохраненные предустановки для изменения положения камеры во время или после вызова. Предустановки удаленной камеры доступны только в ходе вызова.

#### Процедура

- 1. Выберите Меню > Камера .
- 2. Выберите Предустановки.
- 3. Установите камеру в нужное положение.
- 4. Выполните одно из следующих действий:
  - Выберите изображение необходимой предустановки.
  - На экране нажмите длительным нажатием выберите изображение и нажмите Выбрать.
  - На пульте ДУ нажмите число для выбора предустановки.

#### Выбор предустановок

Предустановки камеры позволяют быстро изменить положение камеры на необходимое в ходе вызова.

#### Процедура

- 1. Выберите Меню > Камера ...
- 2. Выберите Предустановки.
- 3. Выполните одно из следующих действий:
  - Выберите изображение необходимой предустановки.
  - На экране нажмите длительным нажатием выберите изображение и нажмите Выбрать.
  - На пульте ДУ нажмите число для выбора предустановки.

#### Удаление предустановок

Вы можете удалить ненужную предустановку камеры.

#### Процедура

- 1. Выберите Меню > Камера ....
- 2. Выберите Предустановки.

- 3. На экране коснитесь длительным нажатием изображения предустановки, которую нужно удалить.
- 4. Нажмите Удалить 盲 .

## Параметры

- Настройки видео
- Настройка аудио

Перед вызовом либо во время вызова можно настраивать параметры видео и аудио, включая громкость звука, и изменять расположение окна видео.

## Настройки видео

Вы можете изменить определенные параметры видеоинтерфейса и интерфейса пользователя.

#### Изменение расположения участников

Во время вызова текущее расположение можно изменить на другое, более подходящее для собрания. Рамки макета расположения включают собственное и удаленное расположение.

При совместном использовании контента на одном мониторе контент отображается в одном из кадров.

#### Процедура

- 1. В состоянии вызова перейдите в Меню > Расположения.
- 2. Выберите один из следующих вариантов:
  - Равно: Все участники имеют одинаковый размер.
  - **Галерея**: Участники отображаются в верхней части экрана, а динамик отображается в главном кадре.
  - На весь экран: Активный оратор отображается во весь экран.

## Настройка аудио

Можно управлять несколькими настройками звука в системе.

#### Включение микрофонов

Чтобы не отвлекать говорящего и участников собрания, вы можете отключить ваши микрофоны.

Вы можете отключить звук входящего или исходящего вызова.

#### Процедура

- » Выполните одно из следующих действий:
  - На пульте ДУ нажмите Выключить 🔏.
  - На экране выберите **Меню** = > **Выключить** *¾*.

При этом появится уведомление о том, что система отключила ваши локальные микрофоны.

### Включение микрофонов

#### Процедура

»

- На пульте ДУ нажмите Выключить
  - На экране выберите Меню > Включить

≡ ⊉

.

.

### Настройка громкости

Вы можете регулировать громкость до вызова или во время вызова.

#### Процедура

- 1. Выберите Меню > Громкость.
- 2. Выполните одно из следующих действий:
  - Используйте ползунок громкости на сенсорном экране.
  - Нажмите кнопку + или на пульте ДУ.
  - Нажмите левую или правую кнопки навигации на пульте ДУ (когда система отображает регулятор громкости).

## Устранение неполадок

- Просмотр справки по контенту
- Просмотр подсказок справки по черной доске

Этот раздел содержит информацию, относящуюся к вопросам устранения неполадок системы. Также можно найти информацию о регистрации пульта ДУ, настройке мониторов и справке.

## Просмотр справки по контенту

Справка по контенту содержит информацию о потоковой передаче контента с помощью HDMI, приложения Polycom Content, устройств с сертификатом Airplay или Miracast.

**При-** Если вы уже подключены к источнику для совместного использования содержимого, **меча-** подсказки справки не отображаются. **ние:** 

#### Процедура

1. На экране «Исходный» выберите Контент 🔁.

При этом откроется окно справки.

- 2. Просмотрите советы для вашего типа источника.
- 3. Чтобы вернуться к предыдущему экрану, нажмите Назад -

## Просмотр подсказок справки по черной доске

Для получения справки по указанию заметок на черной или белой доске можно получить доступ к информации об использовании значков заметок и жестах сенсорного управления.

#### Процедура

- 1. На экране «Исходный» выберите Черная доска 🙆.
- 2. В панели инструментов выберите Справка (2).

При этом откроется окно справки.

3. Чтобы закрыть экран, коснитесь экрана или нажмите Назад 
— на пульте ДУ.